# 参会人才操作指南

### 一、电脑端

## 第一步,查看招聘信息

点击 2021 年高层次和紧缺急需人才招聘活动专区图标, 点击"查看招聘详情",进入用人单位岗位信息页面,选择意 向用人单位点击"查看详情"。

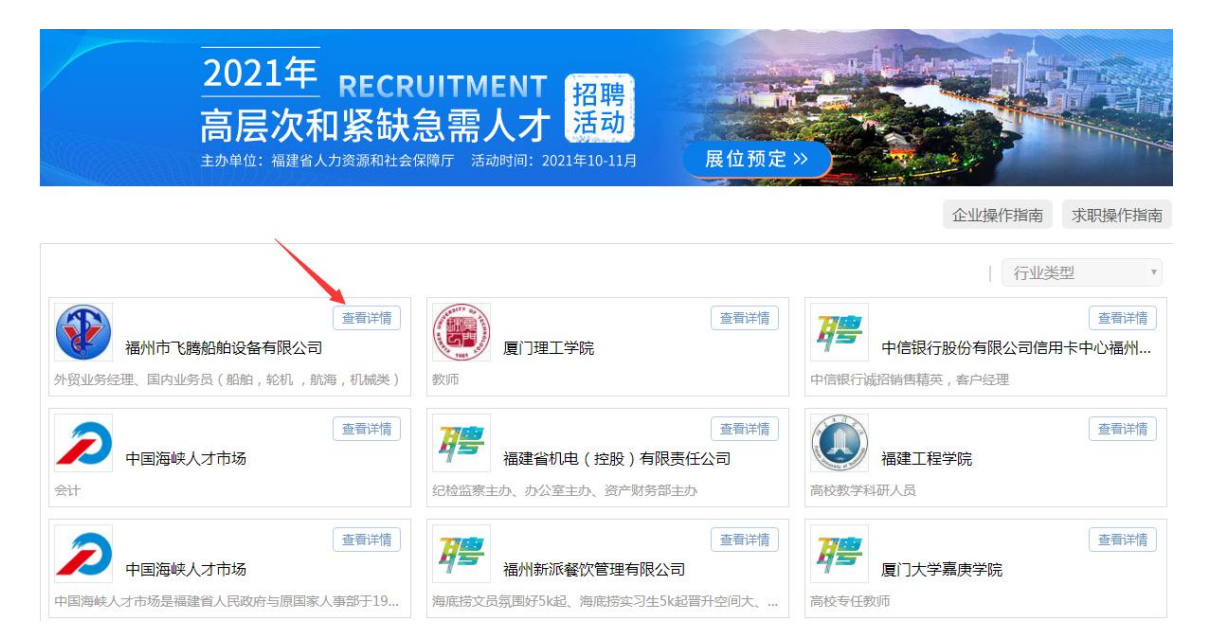

# 第二步,投递简历

选择意向用人单位岗位,点击"我要投简历",已经是海峡人才网会员的参会人才可直接登录账号投递简历,未注册海峡会员的,按照系统提示注册账号后投递。

| 厦门 | 理工 | 学院 |
|----|----|----|
|----|----|----|

📃 企业简介

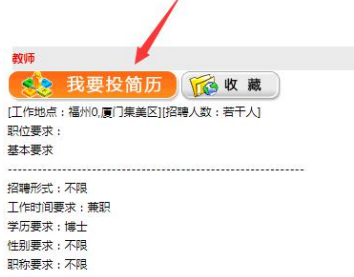

11年初要求: 小岐 职称要求: 不限 年齢要求: 20岁 至 45岁 参考月薪:10000元至100000元

其他要求:

#### 博士/硕士副高/教授等人才

第二/小正/10/8/2010 工作概述: 机械工程、车辆工程、汽车服务工程、轨道交通、材料科学、结构工程、土木工程、港口轨道与海岸工程、水利英、生态学、生态工程、环境科学、建筑学、电力系统及其自动化、电气工程、电子资讯工程、控制理论与控制 工程、检测技术与自动化装置、计算切科学与技术、通信工程、遥感测绘、数学与应用数学、光学、财务会计、金融投资、国际贸易、国际商务、电子商务、管理科学与工程、旅游管理、播音主持、动画、数字出版、智慧域 市管理、艺术品经营、艺术设计、艺术学理论、服装与服饰设计等等任款师。

# 第三步,开通视频面试

登录个人会员管理平台,点击右上角"账号设置",点击 "前往绑定",方便接收视频面试邀请。

| ▲ 返回首页 ♀ 网络求职服务                                                                                                    | 切换其他服务           | <b>欢迎回来 💄</b> 杨小妞 🌜 0591-96345                                                                                                    | ↓ ↓ 返回旧版平台 |
|----------------------------------------------------------------------------------------------------|------------------|----------------------------------------------------------------------------------------------------|------------|
| <mark>∐xℝc.com</mark><br>中国海峡人才网                                                                                                    | 职位名  >           | 全部地区 > 请输入关键词,例如销售代表、行政助理等 A 中心 R 日本 A 中心 R 日本 A ho ho ho ho ho ho ho ho ho ho ho ho ho | ♥ 地图搜索     |
| <ul> <li>         (協力規)新         (協力規)         (協力規)         (協力         (協力        (協力         (協力         (協</li></ul> | <b>家</b><br>求职反债 | 杨小妞         社会人士         更新时间: 2021-06-09         审核通过           女         32岁         福州晋安区         11年工作经验         目前不想换工作           15806013161         306626190@qq.com                                                                                                    |            |
| 简历完整度<br>被浏览次数 8 次                                                                                                    | 55%              | 求职意向                                                                                                    | + 添加       |
| 投通情況 0 个投递岗位<br>收藏职位 7 个职位<br>面试邀请 0 份<br>收起 ヘ                                                                                                    | 0 个被查看<br>0 份未处理 | 客服文员<br>薪资面议   福州市、厦门市  <br>不限                                                                                                    | 2 前 职位匹配   |
| 基本信息                                                                                                    |                  | 教育经历                                                                                                    | + 添加       |
|                                                                                                    |                  |                                                                                                    |            |

| A 账号设置 |                           |              |
|--------|---------------------------|--------------|
| 账号绑定   | ★ 账号绑定                    |              |
| 修改手机号码 | 当前登录账号: 29****4384@qq.com |              |
| 修政密码   | 当前手机号码: 876****9          | 已绑定          |
|        | 绑定个人做信:                   | 绑定个人微信接收消息推送 |
|        |                           | 未爆定          |
|        |                           | HITTSHAL     |

### 二、手机端

## 第一步,在线投递简历

关注中国海峡人才网微信公众号,点击右下方"招聘会平 台"点击进入"近期招聘会",选择 2021 年高层次和紧缺急需 人才招聘,点击"公司名称",选择"招聘岗位",即可查看岗 位详情,投递简历。

| ×   | 中国海峡人才网                      |   | × 海峡人才招聘会为您提供人才招聘会… ···                        |    | ×                          | 中国海峡人才网              |             |
|-----|------------------------------|---|------------------------------------------------|----|----------------------------|----------------------|-------------|
| < @ | 招聘会服务平台                      | 8 | <mark> 甘xRc.com</mark> 中国海峡人才网 www.hxrc.com    |    | < @                        | 招聘详情                 | 8           |
|     |                              |   | 首页〉海峡招聘会<br>招聘会信息查询                            |    | <b>福建东龙针织</b><br>私营经济 500- | <b>方有限公司</b><br>999人 |             |
|     |                              |   | ■当天 ■未办 ■已办<br>9月25日<br>地址:<br>黎明职业大学2022网络招聘  |    | 公司简介<br>会计(1人)             | 职位详情                 | 本展位职位       |
|     | <ul> <li>今日招聘会</li> </ul>    |   | 9月30日<br>地址:涵江区公共就业服务平台<br>涵江区2021年退伍军人云招聘     |    | 全职 大专 长<br>4000-6000       | 乐区                   | 2021-09-13  |
| [   | <ul> <li>近期招聘会信息</li> </ul>  |   | 9月30日<br>地址:福建华南女子职业学院网络招聘会<br>福建华南女子职业学院线上招聘会 | -/ | 福利待遇                       |                      |             |
|     | <ul> <li>● 更多职位推荐</li> </ul> |   | 9月10日<br>地址:安溪县线上招聘会<br><b>2021年安溪县公益线上招聘会</b> |    | 五险一金 全                     | 勤奖 包吃包住<br>班车 节日福利   | 包住宿<br>员工旅游 |
|     |                              |   | 9月8日<br>地址:福建船政-轨道交通学院网络招聘<br>福建船政-轨道交通学院网络招聘  |    | <b>职位描述</b><br>处理日常会计事     | 务                    |             |
|     |                              |   | 9月8日<br>地址:<br><b>尤溪县离校未就业毕业生网络招聘</b>          |    | 投递简历                       | 收藏职位                 | 聊一聊         |

# 第二步,开通视频面试

进入"招聘会平台",点击右上角,已经是海峡人才网会

员的直接登录个人会员账号,还未注册海峡人才网会员的点击 注册,按照系统提示完成注册。登录个人账号后点击"个人中 心",选择绑定微信,绑定个人微信开通视频面试服务。

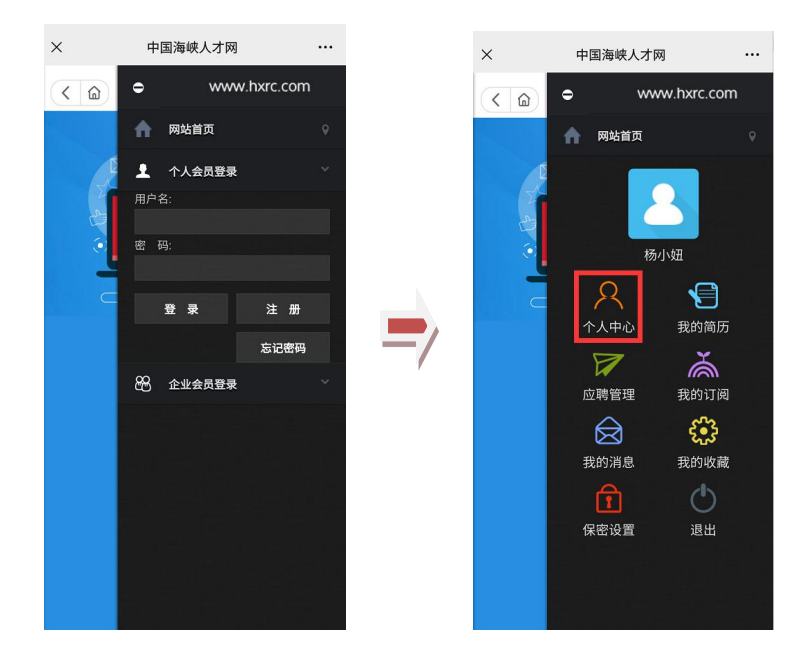